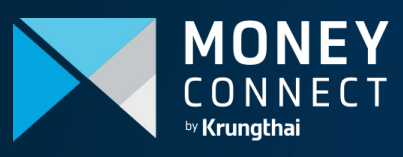

0

Ö

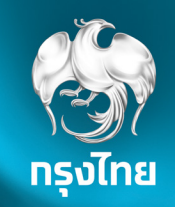

# User Manual

# MONEY CONNECT BY KRUNGTHAI

หลักกรัพย์

เสมอข

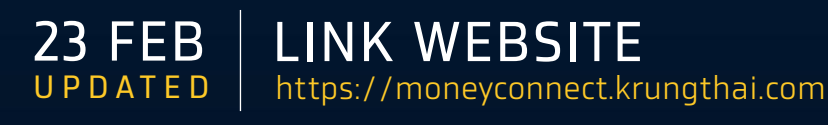

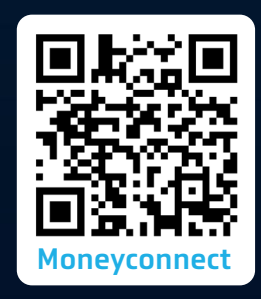

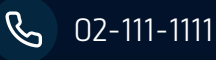

# Money Connect by Krungthai

- ช่องทางให้บริการลงทุนออนไลน์ให้ลูกค้าสามารถทำธุรทรรม จองซื้อหลักทรัพย์ตลาดแรก ซื้อขายหลักทรัพย์ตลาดรอง และเรียกดูหลักทรัพย์ที่ชื้อขายผ่านธนาคารได้
- 2. เพิ่มความสะดวทสบายในการทำธุรกรรมได้ทุกที่ ทุกเวลา ผ่านทางโทรศัพท์มือถือ และอุปกรณ์เคลื่อนที่ เสมือนมาทำธุรกรรมเองที่สาขา

# เวลาให้บริการ

้ผู้ลงทุนสามารถเข้าใช้งานระบบ Money Connect by Krungthai เพื่อซื้อขายหลักทรัพย์ตลาดรอง และเรียกดูธุรกรรมย้อนหลังได้ทุทวัน ตลอด 24 ชั่วโมง อย่างไรก็ตามทารจองซื้อหลักทรัพย์ตลาดแรท จะเปิดให้ทำรายการได้ตามช่วงเวลาเสนอขายหลักทรัพย์นั้นๆ

้หมายเหตุ: ธนาคารขอสงวนสิทธิ์ทำหนดเงื่อนไขทารจองซื้อตลาดแรทให้เป็นไปตามเทณฑ์ทารเสนอขายของหลัททรัพย์นั้นๆ รวมถึงพิจารณา ความเหมาะสมในทารนำเสนอขายผ่านช่องทางออนไลน์

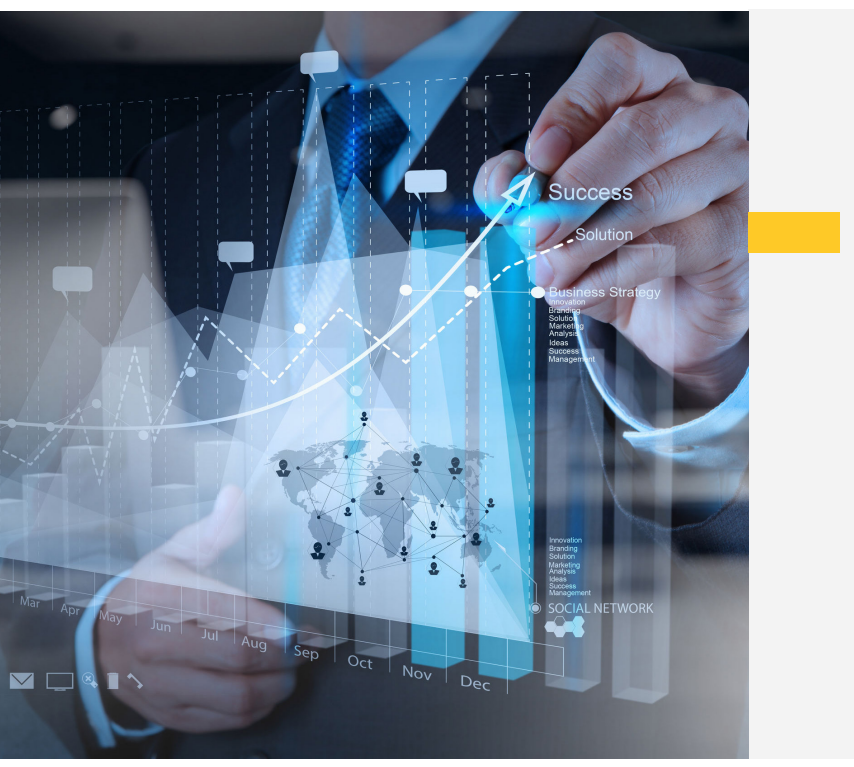

# <mark>ใครใช้บริการได้บ้าง</mark> Money Connect by Krungthai

- บุคคลธรรมดาที่มีอายุตั้งแต่ 20 ปีบริบูรณ์ มีเงินฝาททับ ธนาคารทรุงไทย และเปิดใช้บริการ Krungthai NEXT
- 2 ไม่เป็นบุคคลที่เข้าข่ายต้องเสียภาษิตามกฎหมาย FATCA ของประเทศสหรัฐอเมริกา

# อุปกรณ์อิเล็กทรอนิกส์ และเบราเซอร์ที่รองรับ

โทรศัพท์มือถือ อุปกรณ์เคลื่อนที่ เช่น Tablet ที่เชื่อมต่ออินเตอร์เนท และใช้งานเบราเซอร์ได้
 เบราเซอร์ที่รองรับ ได้แท่ Google Chrome, Safari, Firefox, Edge

Google Chrome

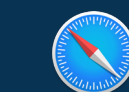

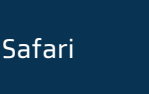

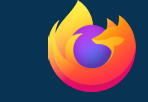

Firefox

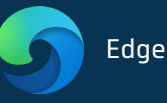

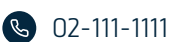

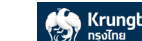

## **การเข้าใช้งานระบบ** Money Connect by Krungthai

- 1 เข้า Application Krungthai NEXT
- 1.1 ) เลือกเมนู<mark>บริการ</mark> จากนั้นเลือกเมนู Money Connect

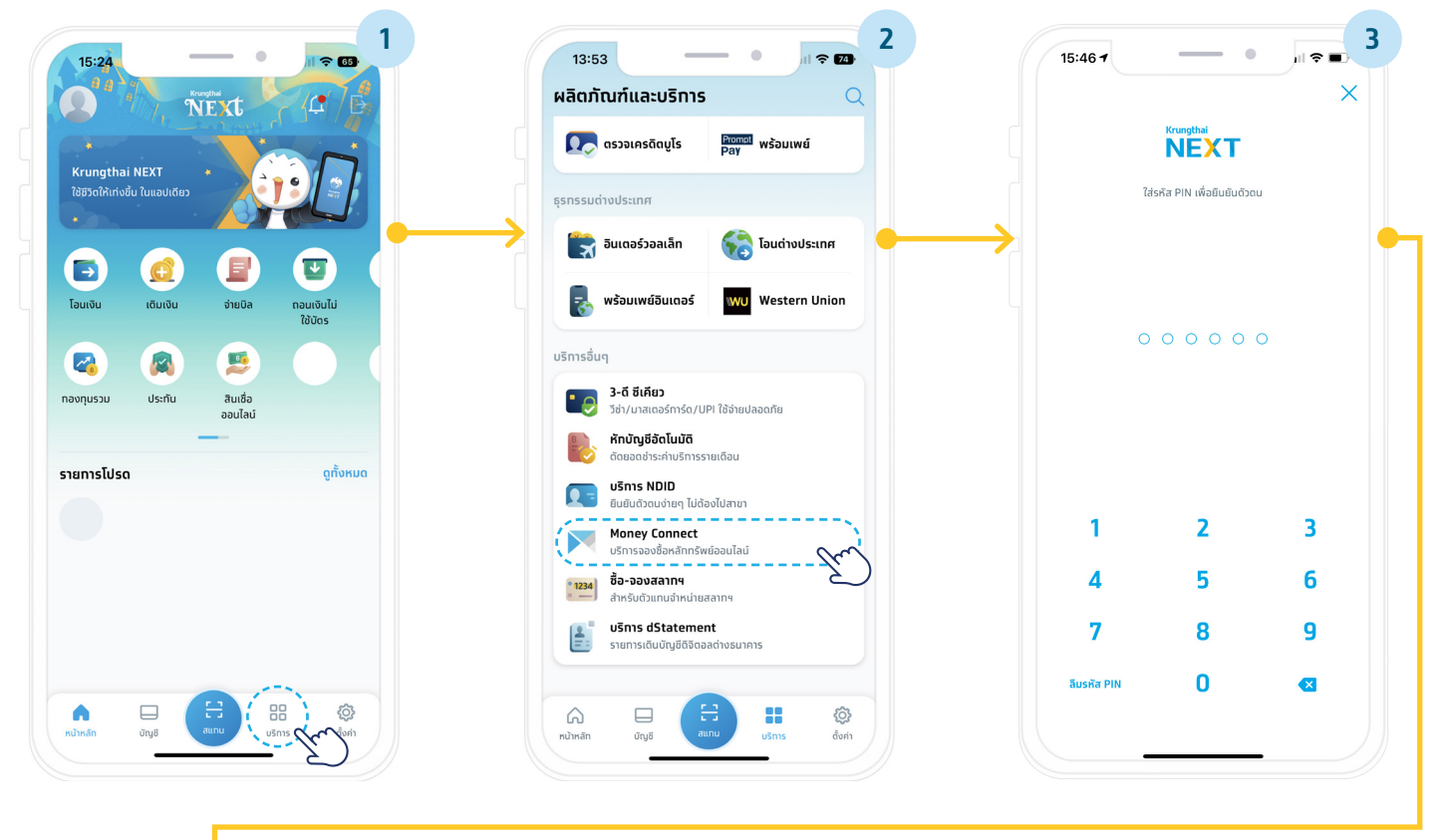

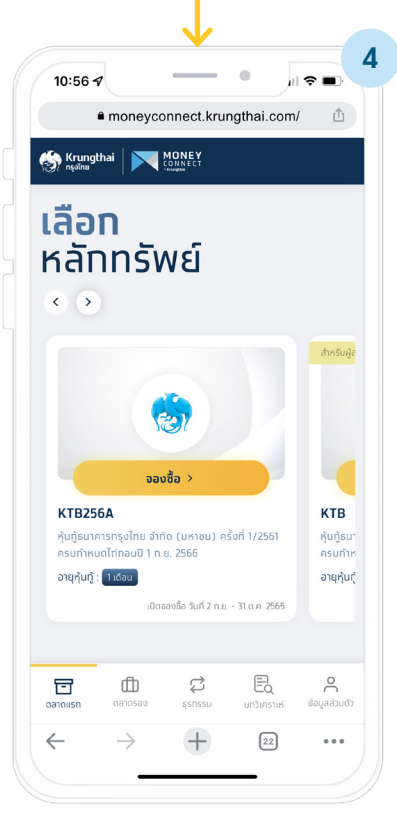

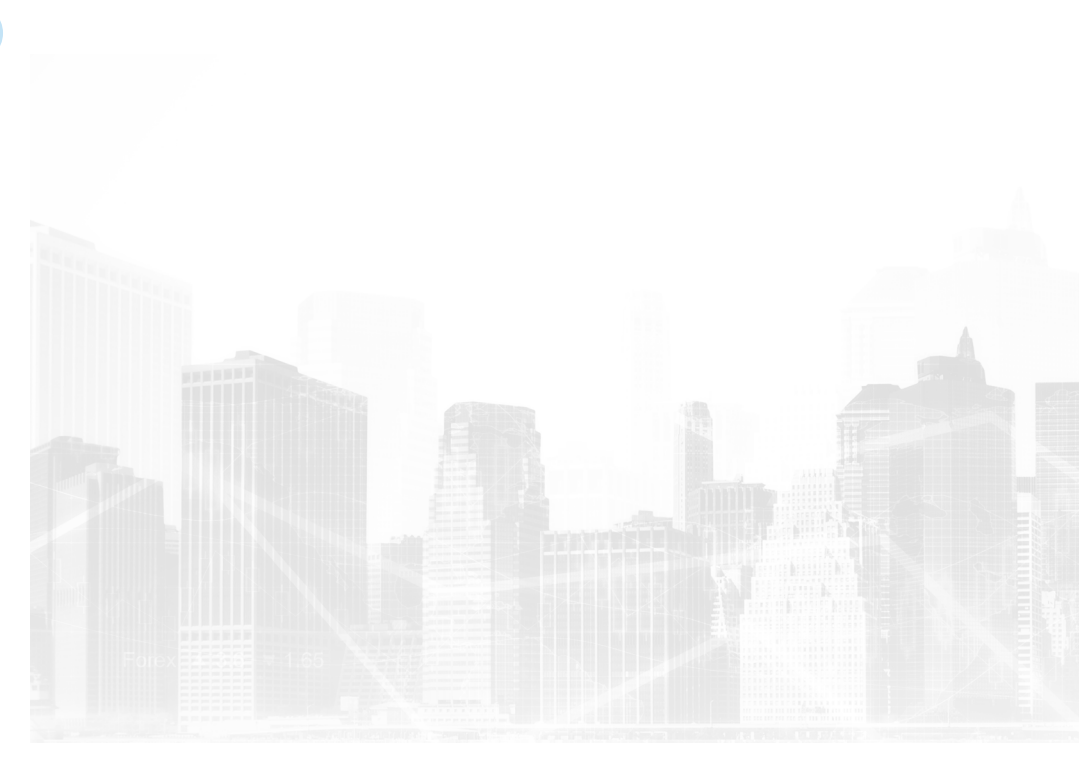

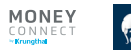

# **การเข้าใช้งานระบบ** Money Connect by Krungthai

1.2 )เข้าจาก Website: <u>https://moneyconnect.krungthai.com</u> และเข้าสู่ระบบผ่าน Krungthai NEXT โดยใส่ PIN 6 หลัก ซึ่งเป็น PIN ชุดเดียวทับ Krungthai NEXT

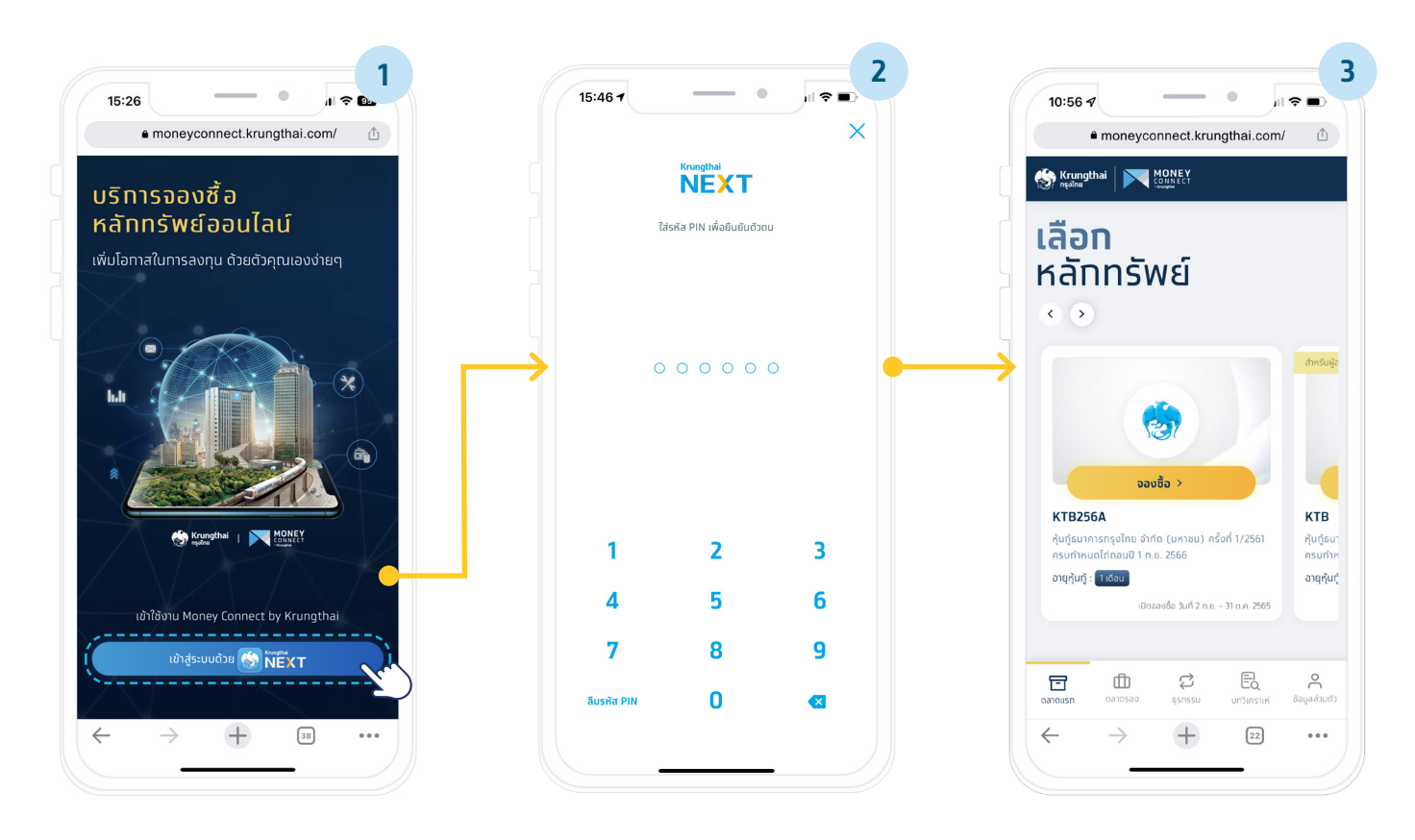

้หมายเหตุ : ธนาคารยกเลิกการเข้าระบบผ่านคอมพิวเตอร์ ตั้งแต่ 1 พ.ย. 65 เป็นต้นไป

1.3 )เข้าผ่าน Scan QR Code กรุณาใช้มือถือ แท็บเล็ต สแทน QR Code เพื่อเข้าใช้งานผ่าน Krungthai NEXT

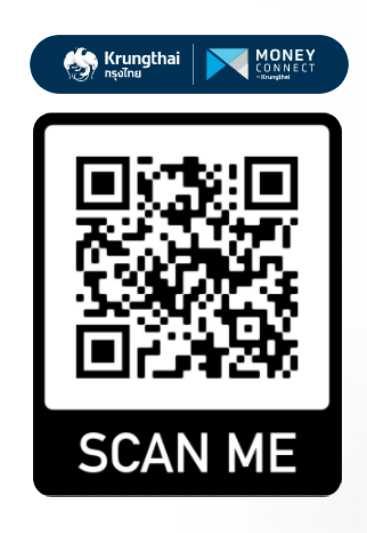

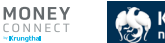

# การซื้อขายหลักทรัพย์ตลาดรอง

# Money Connect by Krungthai

หลักทรัพย์ตลาดรองที่ชื้อขายผ่านระบบงาน Money Connect by Krungthai ได้แท่ ตราสารหนี้รัฐบาล และหุ้นทู้เอทชน ตามที่ธนาคาร พิจารณา

#### วิธีซื้อตราสารหนี้ตลาดรอง

|                                                                                                    | 111 4G                                                                                                    |
|----------------------------------------------------------------------------------------------------|----------------------------------------------------------------------------------------------------|
| moneyconnect.krui                                                                                                    | ngthai.com/ ሰ                                                                                                    |
| Krungthai MONEY                                                                                                    |                                                                                                    |
| <ul> <li>ตราสารหนี้ตลาดรอง</li> </ul>                                                                                                    |                                                                                                    |
| 💇 ซื้อ/ขาย ตลาดรอง                                                                                                    | ง หลักทรัพย์ของฉัน                                                                                                    |
| รายการหลักทรัพย์ 🛛 ต้อง                                                                                                    | งการชื้อ 📄 ต้องการขาย                                                                                                    |
| Q ค้นหาหลักทรัพย์ตลาดรอง                                                                                                    |                                                                                                    |
| หุ้นกู้ธนาคารทรุงไทย จำทัด (มหาชน) คะ<br>ได่ดอนปี 1 ก.ย. 2566                                                                                                    | รั้งที่ 1/2561ครบทำหนด                                                                                                    |
| หุ้นทู้ธมาการกรุงไทย จำทัด (มหาชน) ค<br>ได้ถอนปี 1 ก.ย. 2566<br>ดอกเขียต่อปี<br>Fixed 2.15%                                                                                                    | รั้งที่ 1/2561ครบกำหนด<br>วันที่ครบกำหนด<br><b>10/05/2566</b>                                                                                                    |
| หุ้มต้รมาคารกรุงไทย จำกัด (มหาชน) ค<br>ได้กอนปี 1 ก.ฮ. 2566<br>ดอกเป็นต่อปี<br>Fixed 2.15%<br>KTB256A<br>ศุ๊มซู้รมาคารกรุงไทย จำกัด (มหาชน) ค<br>ได้กอนปี 1 ก.ฮ. 2566                                                                                                    | รั้งที่ 1/2561ครบทำหนด<br>วันที่ครบทำหนด<br><b>10/05/2566</b><br>รั้งที่ 1/2561 ครบทำหนด                                                                                       |
| หุ้มประมากราชุงไทย จำกัด (มหายน) คะ<br>ได้กอนปี 1.m. 2566<br>candidesio<br>Fixed 2.15%<br>KTB256A<br>หุ้นปริมาการกรุงไทย จำกัด (มหายน) คะ<br>ได้กอนปี 1.m. 2566<br>candidosio                                                                                                    | รั้งที่ 1/2561ครบทำคนด<br>วันที่ครบทำคนด<br>10/05/2566<br>รั้งที่ 1/2561 ครบทำคนด<br>วันที่ครบทำคนด                                                                            |
| หุ้มต้รมาการกรุงโทย อำได้ (มาเขม) คะ<br>ได้กอบปี 1.m. 2566<br>คระบังชื่อ<br>Fixed 2.15%<br>KTB256A<br>หุ้มต้รมการกรุงโทย จำกัด (มหายน) ค<br>ได้กอบปี 1.m. 2566<br>คระกังชื่อ30<br>Fixed 2.0%                                                                                                    | รั้งที่ 1/2561ครบทำหนด<br>วันที่ครบทำหนด<br>10/05/2566<br>รั้งที่ 1/2561 ครบทำหนด<br>วันที่ครบทำหนด<br>23/12/2567                                                              |
| ήμθρωποισχόπα ότης (υπτου) σι       ίτἰπου0 1 π.α. 2566       contridictio0       Fixed 2.15%       KTB256A       ήμθρωποισχόπα ότης (υπτου) σι       ίτἰπου0 1 π.α. 2566       contridictio0       Fixed 2.0%                                                                                                    | รังที่ 1/2561กรมทำหนด<br>วันที่ครมทำหนด<br>10/05/2566<br>รังที่ 1/2561 ครมทำหนด<br>วันที่ครมทำหนด<br>23/12/2567                                                                |
| Audisumsnsylne shife (uniou) and transition of the (uniou) and transition of the transition of the tra | รังที่ 1/2561กรมทำหนด<br>วยเกิดรมทำหนด<br>10/05/2566<br>รังที่ 1/2561 ครมทำหนด<br>วยเกิดรมทำหนด<br>23/12/2567<br>เอนูเคร่วมที่<br>ออนูเคร่วมดี<br>เอนูเคร่วมดี<br>ออนูเคร่วมดี |

#### 1. คลิทเลือท "**ตลาดรอง**"

| 🚱 Krung                                                                                                    | thai 🛛 🔀                                                                                          | MONEY                                                                                               |                                                                                                    |                                         |
|----------------------------------------------------------------------------------------------------|---------------------------------------------------------------------------------------------------|----------------------------------------------------------------------------------------------------|----------------------------------------------------------------------------------------------------|-----------------------------------------|
| 🥑 กรุงไทย                                                                                                    |                                                                                                   | -Booghd                                                                                             |                                                                                                    |                                         |
| 🔶 ชื่อ                                                                                                    | /ขาย ตลาด                                                                                         | เรอง                                                                                                |                                                                                                    |                                         |
| KTB256A                                                                                                    |                                                                                                   |                                                                                                    |                                                                                                    |                                         |
| หุ้นทู้ธนาคา                                                                                                    | รกรุงไทย จำท้                                                                                     | <u> </u>                                                                                            | ครั้งที่ 1/2561                                                                                            | ครบทำหนด                                |
| เถกอนป 1                                                                                                    | n.a. 2566                                                                                         |                                                                                                    |                                                                                                    |                                         |
| Eived 21                                                                                                    |                                                                                                   |                                                                                                    | 10                                                                                                    | /05/2566                                |
| Theu 2.1                                                                                                    | 570                                                                                               |                                                                                                    | 10                                                                                                    | 103/2300                                |
| annu Brun                                                                                                    |                                                                                                   |                                                                                                    |                                                                                                    |                                         |
| ความเสียง<br> <br>"วันครมทำหนด                                                                                                    | งไต่ถอนคือวันที่ผู้ชื่                                                                            | อฟันธบัตรจะได้เงิเ                                                                                  | มค่าพันธบัตรคืนจา                                                                                          | กมุ้ออกพันธมัตร                         |
| ຄວາມເສັຍຈ<br>1<br>* 3ນຄຣບກຳກາດ<br>ອ້າງພະເອ້າ<br>ກຣັນຍົມໂ                                                                                                    | าไก่ถอนคือวันที่ผู้ชื่<br><b> คึกษาข้อมูล</b><br>ได้ศึกษาข้อมูล เจ่<br>ปันที่เรียบร้อยแส          | อพันธปตรจะได้เงีย<br><b>เพิ่มเติม (Bon</b><br>ชื่อนไข ผลตอบเ<br>จะต้องการลงทุน                      | มคำเงันธบัตรค์แจา<br>d information<br>เทน ความเสี่ยงเ<br>ในหลักทรัพย์นี้                                   | กยู่ออกฟันรมัตร<br>ก)<br>ของหลัก        |
| ความเสียง<br>1<br>* วันครบทำหนด<br>* อ้างหเอ้า<br>กรัพย์เป                                                                                                    | มโต่ทอนคือวันที่ผู้ชั<br><b>± ศึกษาข้อมูล</b><br>ได้ศึกษาข้อมูล ม่<br>ปั้นที่เรียบร้อยแส          | อพันธบัตรจะได้เง<br>เพิ่มเติม (Bon<br>อื่อนไข ผลตอบเ<br>ละต้องการลงทุน<br>ติ๊ดไป                    | มคำเงินธบัตรศีนจา<br>d informatio<br>เทน ความเสี่ยงเ<br>เในหลักทรัพย์นี้                                   | กมู้ออกพันรมัดร<br>ก)<br>ของหลัก        |
| ความเสียง<br>1<br>* วันครบทำหนด                                                                                                    | วไต่ทอนคอวันที่รู้ชั<br><u>- ศึกษาข้อมูล</u><br>ได้ศึกษาข้อมูล<br>ได้ศึกษาข้อมูล                  | อฟันธปตรอะได้เงิ<br>เพิ่มเติม (Bon<br>ฉื่อนไข ผลดอบบ<br>เสือบการลงทุน<br><u>ถัดไป</u>               | มกำพันธงิตรศ์แงว<br>d informatio<br>เทน ความเสี่ยง<br>เในหลักกรัพย์นี้                                     | กปุ๋ออาฟัมรปตร<br>ก)<br>ของหลัก         |
| าวามเสียง วามเสียง | ม้ที่กอนคือวันที่ผู้ชื่<br><u>2</u> ศึกษาข้อมูล<br>ได้ศึกษาข้อมูล<br>ไม่ที่เรียบร้อยแส<br>ดลาตรอง | อฟันะบัตระได้เงิ<br>เพิ่มเติม (Bon<br>เจื้อนไข หลดอบบ<br>เจ้อนไข หลดอบบ<br><b>กัดไป</b><br>ผู้การรม | มกำพันธงัตรศัณรา<br>d informatio<br>เทน ความเสียง<br>เนหลักกรัพย์นี้<br>เมหลักกรัพย์นี้<br>เมหลักกรัพย์นี้ | ດງ້ວຍານຄົມເວບາດ<br>ດາ<br>ບ່ອຍານເລັກ<br> |

 4. ศึกษาอ่านหนังสือชี้ชวน,เอกสารสรุป ข้อมูลสำคัญ และเลือท"ถัดไป"

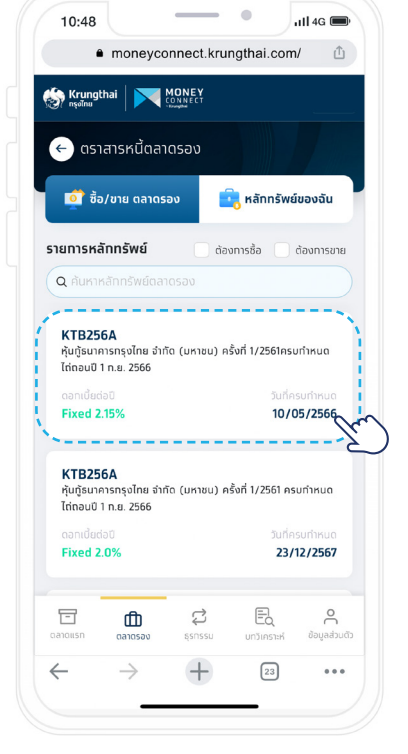

2. เลือกหลักทรัพย์ที่ต้องการซื้อ

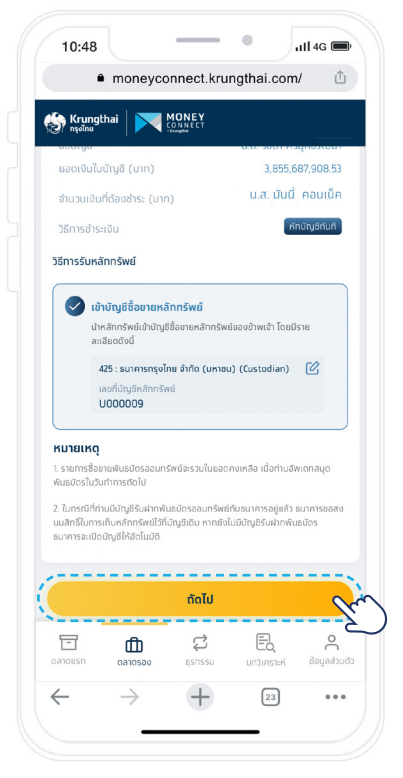

 เลือทบัญชีชำระเงิน , ทรอกจำนวนหน่วยที่ต้องการซื้อ ตรวจสอบวิธีการรับหลักทรัพย์ และเลือท "กัดไป"

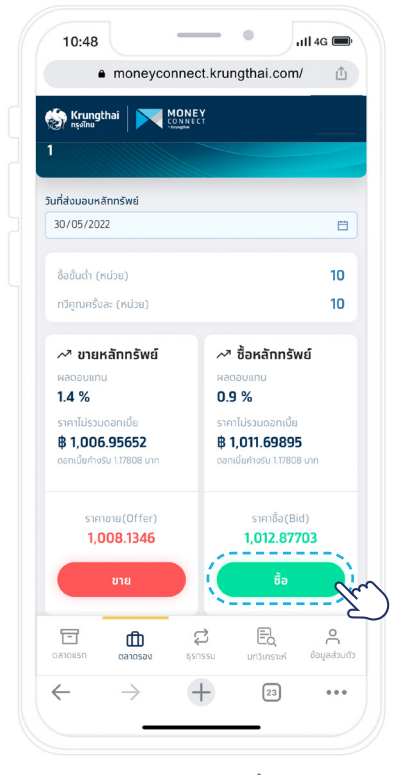

คลิกเลือก "ปุ่มซื้อ"

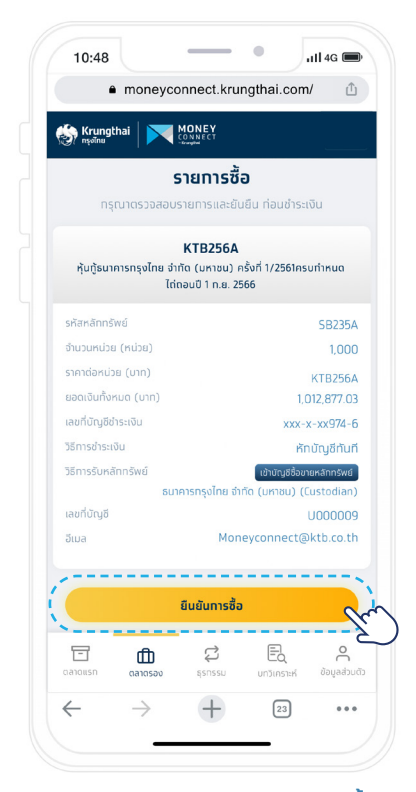

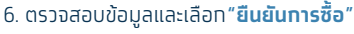

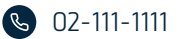

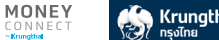

## ้ทารซื้อขายหลักทรัพย์ตลาดรอง Money Connect by Krungthai

วิธีซื้อตราสารหนี้ตลาดรอง (ต่อ)

|                              | moneyco                                    | onnect.kru                                              | ngthai.com                                                              | / ☆                          |
|------------------------------|--------------------------------------------|---------------------------------------------------------|-------------------------------------------------------------------------|------------------------------|
| ເຈົ້າ Krungl<br>nຣູຈາັກນ     | thai 🛛 💌                                   | MONEY<br>CONNECT<br>- Progetime                         |                                                                         | murrer                       |
|                              | ាំ<br>1,01                                 | นวนเงินที่ต้องช่<br><b>2,877.03</b>                     | าระ<br><b>บาท</b>                                                       |                              |
|                              | ระบบได้ส่งร                                | รหัสอ้างอิง<br>TYZL<br>รหัส OTP ให้ท่าน<br>xxx-xxx-516! | เที่ หมายเลข<br>9                                                       |                              |
|                              |                                            | nşılınsən OT                                            | P                                                                       |                              |
|                              | <u>08</u>                                  | <u>จรหัส OTP อิทค</u>                                   | <u>เริ่ง</u>                                                            |                              |
|                              |                                            | ยืนยัน OTP                                              |                                                                         |                              |
|                              |                                            |                                                         |                                                                         |                              |
|                              |                                            |                                                         |                                                                         |                              |
| -                            | & 02-111-1111                              | Krungthai (                                             | Contact Cente                                                           | r<br>- Coferi                |
| เว็บไซต์ที่<br>โต<br>ตลางแรก | & 02-111-1111<br>เสืองหลได้ดีเม<br>ตลาดรอง | Krungthai (<br>गाव्यर्गामवर्ष Che<br>द्वे<br>हराइड्य    | Contact Cente<br>Economic Eirofox III<br>Economic Economic<br>UnJinsteh | r<br>Səfəri<br>O<br>dəyadaud |

7. ทรอทหมายเลขและ ทด **"ยืนยัน OTP**"

## 2 วิธีขายตราสารหนี้ตลาดรอง

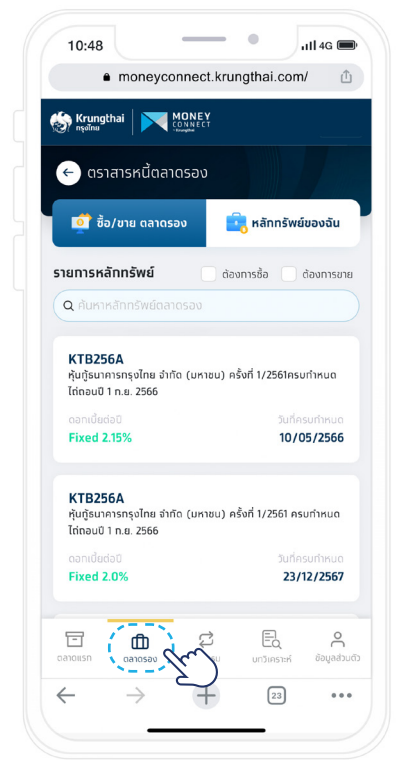

1. คลิทเลือก "**ตลาดรอง**"

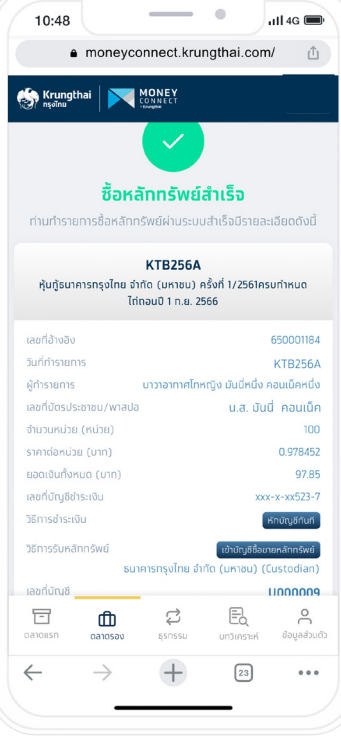

8. ซื้อหลักทรัพย์สำเร็จ

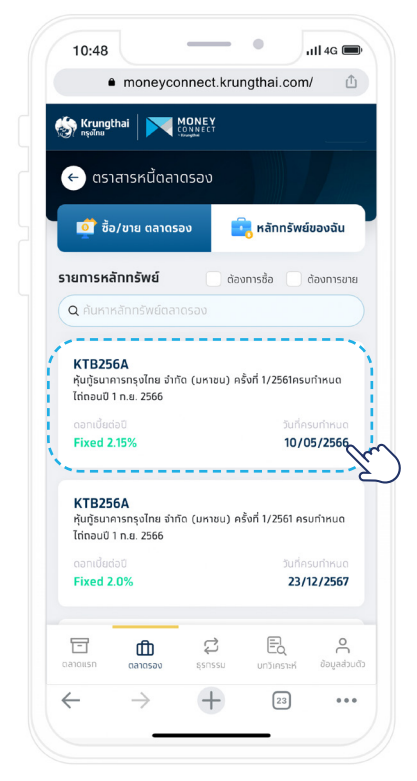

#### 2. เลือทหลักทรัพย์ที่ต้องการขาย

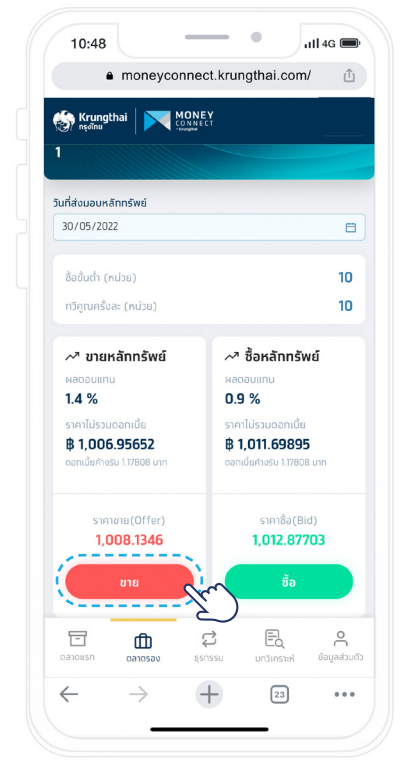

3. คลิทเลือก **"ขาย"** 

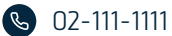

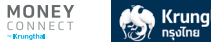

## **การซื้อขายหลักทรัพย์ตลาดรอง** Money Connect by Krungthai

2 วิธีขายตราสารหนี้ตลาดรอง (ต่อ)

|                                                                             | .,                                                 |                                                  | _                                                                                           |
|-----------------------------------------------------------------------------|----------------------------------------------------|--------------------------------------------------|---------------------------------------------------------------------------------------------|
| ခြာ Krungthai<br>၈န္စစါ၈။                                                   |                                                    |                                                  |                                                                                             |
| หลักทรัพย์ดือคร<br>มูลค่าตามราคาพ<br>วันที่ได้รับเงิน                       | อง (หน่วย)<br>าร์ (บาท)                            | 5,0<br>3                                         | 5,000.00<br>000,000.00<br>00/05/2022                                                        |
| จำนวนหน่วยที่ดัล                                                            | งการขาย                                            |                                                  |                                                                                             |
| 10                                                                          |                                                    | ٥                                                | ки́за 🗸                                                                                     |
| เลือกบัณชีรับเงิเ                                                           |                                                    |                                                  |                                                                                             |
| xxx-x-xx523-                                                                | 7                                                  |                                                  | V                                                                                           |
| จำนวนเงิน (บาท                                                              | )                                                  |                                                  | 10,128.77                                                                                   |
| หักภาษี ณ ที่จ่าย                                                           | (บาท)                                              |                                                  | 19.32                                                                                       |
| ยอดเงินที่ได้รับ (                                                          | (บาท)                                              |                                                  | 10,109.45                                                                                   |
|                                                                             | จ่าย (15%) โดยอ้างอิง<br>เาษีตามต้นทุนจริง กรุก    | ดับทุนจาทมูลค่าด <sup>.</sup><br>มาทำรายการผ่านส | เมราคาพาร์ หาเ<br>าขา พร้อมยื่น                                                             |
| านวเนาทิด เนาที<br>เนต้องการให้หักภ<br>ลิกฐานที่เที่ยวข้อง                  | ถัดไป                                              |                                                  | 9                                                                                           |
| านวายาเค น ท<br>เนต้องการให้หักมา<br>รักฐานที่เกี่ยวข้อง<br>โ<br>ติลาดแรก ต | <u>ຕັດໄປ</u><br>ເ <u>ມື</u> ເຊີ<br>ເລາດຮອບ ຄຸຣກຣຣເ | EQ<br>Un7instrif                                 | Q<br>Q<br>Q<br>Q<br>Q<br>Q<br>Q<br>Q<br>Q<br>Q<br>Q<br>Q<br>Q<br>Q<br>Q<br>Q<br>Q<br>Q<br>Q |

4. ทรอกจำนวนหน่วยที่ต้องการขาย , เลือกบัญชีรับเงิน

และเลือก "**ถัดไป**"

- • 10:48 ull 4G 🗩 • moneyconnect.krungthai.com/ Krungthai MONEY รายการขาย KTB256A หุ้นทู้ธนาคารกรุงไทย จำทัด (มหาชน) ครั้งที่ 1/2561ครบทำหนด ได่ถอนปี 1 ก.ย. 2566 รหัสหลักกรัพย์ SB235A จำนวนหน่วย (หน่วย) 10.00 KTB256A จำนวนเงิน (บาท) 10.25 หักภาษี ณ ที่จ่าย (บาท) 0 ยอดเงินที่ได้รับ (บาท) 10.25 เลขที่บัญชีรับเงิน xxx-x-xx818-0 วันที่ได้รับเงิน 30-05-2022 อีเมล Moneyconnect@ktb.co.th -----ยืนยันการขาย 2 6 2 Eq  $\stackrel{\circ}{\sim}$ đ +  $\leftarrow$  $\rightarrow$ 23 ...

5. ตรวจสอบข้อมูลและเลือท**"ยืนยันการขาย"** 

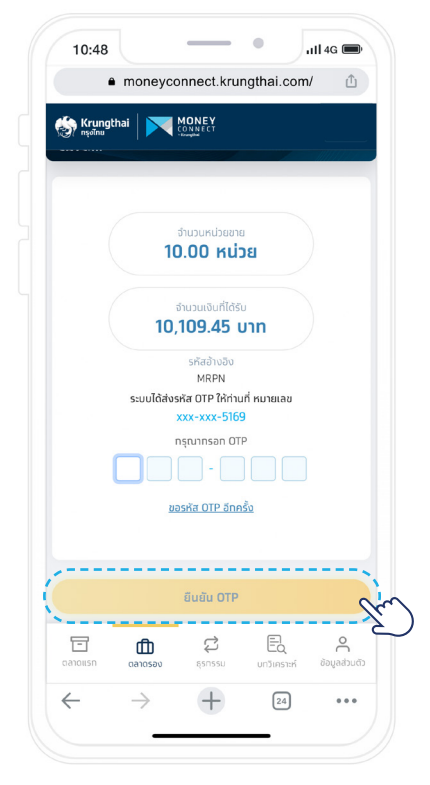

6. ทรอทหมายเลขและ ทด **"ยืนยัน OTP**"

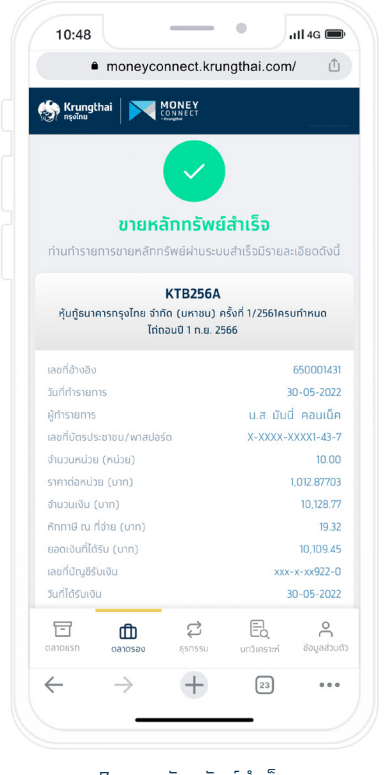

7. ขายหลักทรัพย์สำเร็จ

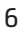

#### ี การซื้อขายหลักทรัพย์ตลาดรอง Money Connect by Krungthai

#### 3 วิธีดูหลักทรัพย์ของฉัน

| 97 nşolnu -                                                                      |                                                               | CONNECT<br>-Toogthal                                                             |                                   |                                 |
|----------------------------------------------------------------------------------|---------------------------------------------------------------|----------------------------------------------------------------------------------|-----------------------------------|---------------------------------|
| <ul> <li>← מכז</li> </ul>                                                        | สารหนี้ตล                                                     | าดรอง                                                                            |                                   |                                 |
| 📫 ซื้อ                                                                           | /ขาย ตลาด                                                     | 500 (                                                                            | หลักทรัพย์                        | ของฉัน                          |
| ประวัติการทำ                                                                     | รายการ ร                                                      | <b>เอา</b><br>ายการศักภาษี ณ ที่จำ                                               | เย กลับ                           | เมนูหลัก                        |
|                                                                                  | <sub>ų</sub> ₂<br>2,16                                        | เค่าหลักกรัพย์ทั้งห<br>57,611.20 (                                               | ua<br>UNN                         |                                 |
| เล้าทรัพย์<br>KTB25ป<br>กับบัฒน                                                  | มูส<br>2,16<br>ได้อครอง<br>6A                                 | າຄຳหລັກກອັຟຍໍ້ກັ້ນສ<br>57,611.20 (<br>ງກັດ ໃນສາງແນ້) ຄຣັ້                        | มด<br>บาท                         | μήτευο                          |
| รลักทรัพย์<br>KTB25<br>ทุ้นตู้ธนาย<br>ได่ถอบปี 1<br>ราคาอ่อนปี 1<br>ราคาอ่อนปี 1 | มูส<br>2,16<br>วิถือครอง<br>56<br>กรกรุงไทย จำ<br>1 ก.ย. 2566 | ເຄົາແລັດດວັນຜູ້ກັ້ນແ<br>57,611.20<br>ເກັດ (ມະກາຍນ) ຄຣ້ຳ<br>ອຳນວນກະນວນ<br>190.00  | นด<br>บาท<br>อที่ 1/2561 คระ      | มทำหนด<br>อภายิจอุปม            |
| สสักกรัพย์<br>หันวิธนาศ<br>ได่ถอนปี 1<br>ราคาต่อคนปี<br>953.48                   | มูส<br>2,16<br>โต้อครอง<br>6A<br>กรกรุงไทย จำ<br>1 ก.ย. 2566  | ເຕັາເລັດກວັນຜີຄົນເ<br>57,611.20<br>ເກັດ (ມາາຍນ) ຄຣໍ້<br>ຫັນວອະນັອ<br>190.00<br>- | นด<br>มาท<br>อที่ 1/2561 คร<br>11 | иппица<br>аптозари<br>31,161.20 |

1. คลิทเลือท **"หลักทรัพย์ของฉัน**"

#### 4 วิธีดูประวัติการทำรายการ

|                                                                        | hai 🛛 📉 !                                                                | MONEY                                                                   |                                         |                                    |
|------------------------------------------------------------------------|--------------------------------------------------------------------------|-------------------------------------------------------------------------|-----------------------------------------|------------------------------------|
| )v∰( nšoinu                                                            |                                                                          | Trougha                                                                 |                                         |                                    |
| רפה 🔶                                                                  | สารหนี้ตลา                                                               | ดรอง                                                                    |                                         | 7                                  |
| 📫 ซื้อ                                                                 | /ขาย ตลาดร                                                               | อง                                                                      | ุ หลักทรัพย่                            | ของฉัน                             |
| 1                                                                      |                                                                          | -                                                                       |                                         |                                    |
| ประวัติการท่                                                           | 15181015 518                                                             | เการศักภาษี ณ ที่จ่                                                     | ห กลับ                                  | แมหลัก                             |
|                                                                        | Sen                                                                      |                                                                         |                                         | u giran                            |
|                                                                        | _                                                                        |                                                                         |                                         |                                    |
|                                                                        |                                                                          |                                                                         |                                         |                                    |
|                                                                        | uari<br><b>2.16'</b>                                                     | ำหลักกรัพย์ทั้งห<br><b>7.611.20</b>                                     | <sub>มด</sub><br>มาท                    |                                    |
|                                                                        | uan<br>2,16                                                              | ำหลักกรัพย์ทั้งห<br>7,611.20                                            | <sub>มด</sub><br>บาท                    |                                    |
| หลักทรัพย์                                                             | มูลค่<br><b>2,16</b><br>โถือครอง                                         | ำหลักกรัพย์ทั้งห<br>7,611.20                                            | <sup>שמ</sup><br><b>טרח</b>             |                                    |
| หลักทรัพย์<br>KTB25                                                    | <sub>มูลค่</sub><br>2,16<br>เถือครอง<br>6A                               | ำหลักกรัพย์ทั้งห                                                        | υα<br>UNN                               |                                    |
| หลักทรัพย์<br>KTB25<br>ทุ้นตู้ธนาศ<br>ได้กอนปี                         | มูลค<br><b>2,16</b><br>โทือครอง<br>6A<br>กรกรุงไทย จำกั<br>1 ก.ย. 2566   | ำหลักกรัพย์ทั้งห<br>7,611.20<br>เัด (มหาชน) ครั้                        | มด<br><b>บาท</b><br>งที 1/2561 คร       | บกำหนด                             |
| หลักทรัพย์<br>หันายระ<br>หุ้นทู้ระบาศ<br>ได่ถอนปี<br>ราคาด่อหย่        | มูลค์<br>2,16<br>มีทีอครอง<br>6A<br>กรกรุงไทย จำกั<br>1 ก.ย. 2566<br>ม   | ຳหลักกรัพย์ทั้งห<br>7,611.20<br>ໂດ (ມหาชน) ครั้<br>ຈຳພວມหน่วย           | มด<br>บาท<br>งที 1/2561 คร              | บทำหนด<br>อศ่าปิจจุบัน             |
| หลักกรัพย์<br>KTB25<br>ทุ้นทู้ธนาศ<br>ไต่ถอมนิ<br>ราคาต่อหน่<br>953.48 | บูลค์<br>2,16<br>มีถือครอง<br>6A<br>กรกรุงไทย จำกั<br>1 ก.ย. 2566        | าหลักกรัพย์ทั้งห<br>7,611.20<br>โด (มหาชน) ครั้<br>อำนวนหน่วย<br>190.00 | มด<br><b>บาท</b><br>งที่ 1/2561 คร<br>ม | บทำหนด<br>ลกำปัจจุบัน<br>81,161.20 |
| หลักกรัพย์<br>หาสีบริเมาะ<br>ไต่กอน0<br>รากต่อคป<br>953.48             | มูลค์<br>2,16<br>มีถือครอง<br>6A<br>มารกรุงไทย จำกั<br>1 ก.ศ. 2566<br>19 | าหลักกรัพย์ทั้งห<br>7,611.20<br>îด (มหาชน) ครั้<br>อำเวนหม่วย<br>190.00 | มน<br>บาท<br>งที่ 1/2561 คร<br>1<br>1   | บทำหนด<br>ละกับของบัน<br>B1,161.20 |

เลือทเมนู"ประวัติการทำรายการ"

MONEY

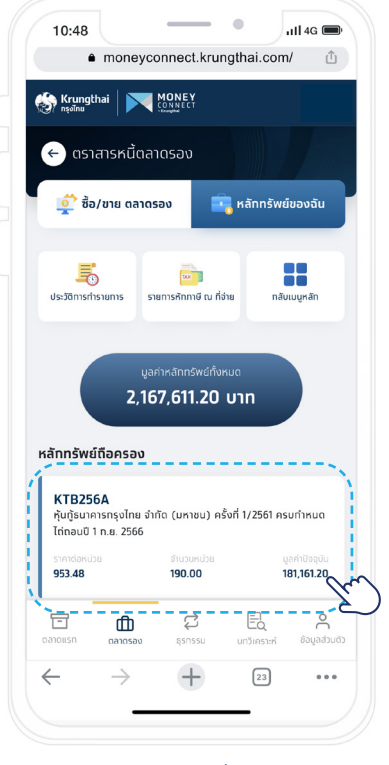

2. เลือกหลักทรัพย์ที่ดูรายละเอียด

| athai com/              | nnect kru   | monevco             | 4                            |
|-------------------------|-------------|---------------------|------------------------------|
| igulai.co/ll/           | iniect. Kru | - moneyco           |                              |
|                         |             | thai 🛛 💌 🖁          | 🛞 Krungi<br>nşəînu           |
|                         | ฉัน         | าทรัพย์ของ          | 🔶 หลั                        |
| ารั้งที่ 1/2561ครบทำหนด | า (มหาชน) เ | รกรุงไทย จำกัด      | KTB256A<br>หุ้นทู้ธนาคา      |
| 3417978                 |             | 1.8.2566<br>Innšivi | เถตอนบ 1 ไ<br>เลขที่บัญชีหล่ |
|                         |             |                     |                              |
| 4,700.00                |             | ี่มี (หน่วย)        | หลักทรัพย์ก                  |
| 4,700,000.00            |             | เคาพาร์ (บาท)       | มูลค่าตามรา                  |
| 1,000.87                |             | iaหน่วย (บาท)       | ราคาตลาดต                    |
| 4,704,089.00            |             | น (บาท)             | มูลค่าปัจจุบั                |
| 31-05-2022              |             | ักทรัพย์            | วันที่ออทหล้                 |
| 13-12-2022              |             | киа                 | วันที่ครบทำ                  |
|                         |             |                     |                              |
|                         |             |                     |                              |
| E. A                    | \$          | ۵                   | 8                            |
| บทวัเคราะห์ ขอมูลสวน    | ธุรกรรม     | ดลาดรอง             | ตลาดแรก                      |
|                         |             |                     |                              |

3. รายละเอียดหลักทรัพย์ของฉัน

| 10:48                                      |                                           | _                      | • ).                    | ıll 4G 🗩                  |
|--------------------------------------------|-------------------------------------------|------------------------|-------------------------|---------------------------|
| •                                          | moneyco                                   | onnect.kru             | ngthai.com              | 1 1                       |
| ခြာ Krungt<br>၈န္နစါကမ                     | hai 🛛 💌                                   | MONEY                  |                         |                           |
| Jsะวัติการทำ                               | รายการ                                    |                        |                         |                           |
| ตลาดแรก                                    | ตลาด                                      | รอง                    |                         |                           |
| วันที่ทำรายท                               | าาร                                       |                        |                         |                           |
| 2022-04                                    | -30                                       | → 2022-                | 05-31                   |                           |
| покиа<br>КТВ25                             | ชื่อ ข<br>5A                              | ทย                     |                         |                           |
| หุ้นทู้ธนา<br>ทำหนดไ                       | คารทรุงไทย<br>ต่ถอนปี 1 ท.ย               | จำกัด (มหาช<br>9. 2566 | รน) ครังที่ 1/2         | 561 ASU                   |
| 26-05-20<br><b>20.00 r</b><br>(ða)         | 122 11:37<br>รน่วย                        |                        |                         |                           |
| <mark>KTB25</mark><br>หุ้นทู้ธนา<br>ทำหนดไ | 5 <b>A</b><br>คารกรุงไทย<br>ถ่ดอนปี 1 ก.ย | จำทัด (มหาข<br>ย. 2566 | รน) ครั้งที่ 1/2        | 561 ASU                   |
| -                                          | ตลาดรอง                                   | ç<br>şsnssu            | <b>E</b><br>บทวิเคราะห์ | <b>ດ</b><br>ຮ້ອນູລສ່ວມຕັວ |
| ดสาดแรก                                    |                                           |                        |                         |                           |
|                                            | $\rightarrow$                             | +                      | 26                      |                           |

2. คลิทเลือท**"ตลาดรอง**" และ **"เลือกลูกศร**"

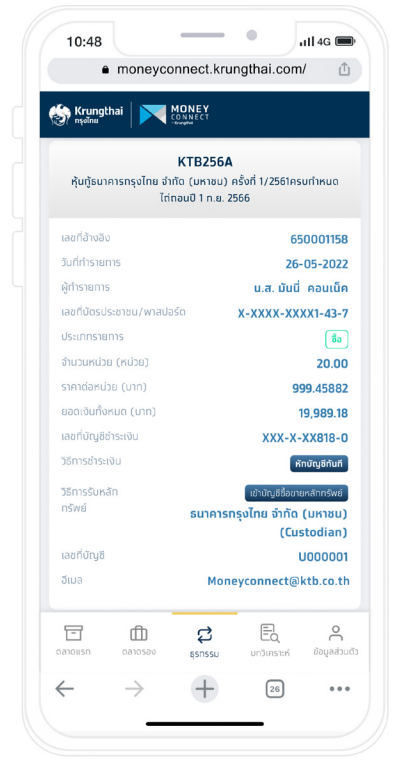

3. รายละเอียดการทำรายการ

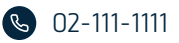

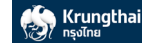

#### ี การซื้อขายหลักทรัพย์ตลาดรอง Money Connect by Krungthai

## 5 วิธีดูรายการหักภาษี ณ ที่จ่าย

| 🧐 Krungti<br>nşəĭnu                                                        | <sup>nai</sup>   💌                                          | MONEY<br>CONNECT                                                                                |                                                                       |                                                                                |
|----------------------------------------------------------------------------|-------------------------------------------------------------|-------------------------------------------------------------------------------------------------|-----------------------------------------------------------------------|--------------------------------------------------------------------------------|
| 🔶 ຕຣາລ                                                                     | สารหนี้ตลา                                                  | เดรอง                                                                                           |                                                                       |                                                                                |
| 📫 ซื้อ                                                                     | /ขาย ตลาดร                                                  | อง 🧧                                                                                            | 🖥 หลักทรัพย                                                           | ข์ของฉัน                                                                       |
| Us:Jūnisrin                                                                | รายการ                                                      | <b>เม</b> า<br>ยการศักภาษี ณ ที่จ่                                                              |                                                                       | มเมนูหลัก                                                                      |
|                                                                            |                                                             |                                                                                                 |                                                                       |                                                                                |
| หลักทรัพย์                                                                 | <sup>มูลค</sup><br><b>2,16</b><br>ถือครอง                   | ำหลักกรัพย์ทั้งห<br><b>7,611.20</b>                                                             | <sup>ເມດ</sup><br>ບາກ                                                 |                                                                                |
| หลักทรัพย์<br>KTB256<br>ทุ้นทู้ธนาค<br>ไต่ถอนปี 1                          | บูลค<br>2,16<br>ถือครอง<br>5A<br>ารกรุงไทย จำศ<br>ก.ย. 2566 | ຳເກລັດກວັນຜູ້ກັ້ນກ<br><b>7,611.20</b><br>າັດ (ມหາชน) ครໍ່                                       | รมด<br>บาท                                                            | รมกำหนด                                                                        |
| หลักกรัพย์<br>KTB256<br>ทุ้นทู้ธนาค<br>ไต่ถอนปี 1<br>ราคาต่อหป่ว<br>953.48 | บูลค<br>2,16<br>ถือครอง<br>กรกรุงไทย จำท<br>ก.ย. 2566       | ຳເກລັດກອັນຍ໌ກັ້ນກ<br>7,611.20<br>ໂດ (ມະາຍບ) ຄອໍ່<br>ອຳນວນກະນວຍ<br>190.00                        | รมด<br><b>บาท</b><br>จึงที่ 1/2561 คร                                 | รบกำหนด<br>เลลาปัจจุบัน<br>เลล,า61.20                                          |
| หลักกรัพย์<br>หันวิธยาค<br>ได่เอะบบิ 1<br>ราคาต่อหน่ว<br>953.48            | มูลศ<br>2,16<br>ถือครอง<br>5A<br>ารกรุงไทย จำก<br>ท.ย. 2566 | าหะลักกรัพย์กังชย์กัง<br>7,611.20<br>โด (มหาชน) ครื่<br>สำนวยหน่วย<br>190.00<br>เรื่<br>ธุรกรรม | รมด<br><b>Uาท</b><br>เง้าที่ 1/2561 คร<br>1<br>1<br>1<br>บาวัเคราะที่ | ອມກຳການດ<br>ເອການີອອອບ<br>ເອນາເອີ້າການ<br>ເອນາເອີ້າການ<br>ເອນານອອບ<br>ເອນານອອບ |

 คลิทเลือท "หลักทรัพย์ของฉัน" เลือทเมนู "รายการหักภาษี ณ ที่จ่าย"

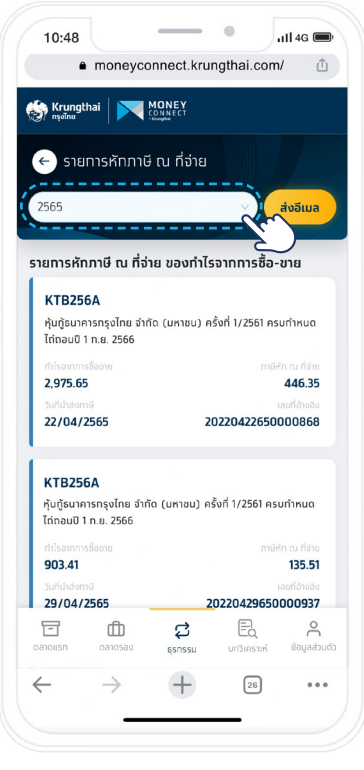

เลือทปีที่ต้องดู "รายการหักภาษี ณ ที่จ่าย"

### ข้อควรรู้

1. ทารชื้อขายหลักทรัพย์ตลาดรองสามารถทำได้ทุกวัน ตลอด 24 ชั่วโมง

- a. ทรณีผู้ลงทุนซื้อหลัททรัพย์ ระบบจะทำทารหัทเงินจาทบัญชีธนาคารที่ท่านเลือทไว้และธนาคารจะปรับปรุงยอดหลัททรัพย์ให้ท่าน ทันทีที่รายทารสำเร็จ
- b. ทรณีผู้ลงทุนขายหลัททรัพย์ ระบบจะทำทารโอนเงินเข้าบัญชีธนาคารที่ท่านเลือทไว้และธนาคารจะปรับปรุงยอดหลัททรัพย์ให้ท่าน ทันทีที่รายทารสำเร็จ
- กรณีชื้อขายพันธบัตรออมทรัพย์ ผู้ลงทุนสามารถขอรับสมุดพันธบัตรได้ที่ธนาคารทรุงไทยทุทสาขาในวันทำทารถัดไป (อาจมีค่าธรรมเนียมตามประทาศของธนาคาร)
- หาทผู้ลงทุนต้องการจะขายหลักทรัพย์ ผู้ลงทุนจะต้องฝาทหลักทรัพย์ไว้ทับธนาคารท่อนทำรายการ โดยสามารถตรวจสอบหลัก ทรัพย์ที่ฝากไว้ทับธนาคารได้ที่เมนู หลักทรัพย์ของฉัน
- กรณีผู้ลงทุนขายหลักทรัพย์ ธนาคารจะทำทารหักและนำส่งภาษี ณ ที่จ่ายให้กับทรมสรรพาทรผ่านทาง e-WHT โดยอัดโนมัติ ผู้ลงทุนสามารถเรียกดูรายการ e-WHT ได้จากเมนู รายการหักภาษี ณ ที่จ่าย
- ี่ 5. ทารคำนวณภาษี หัก ณ ที่จ่ายจะคำนวณโดยใช้ต้นทุนจากมูลค่าหน้าตั๋ว

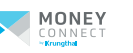

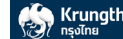